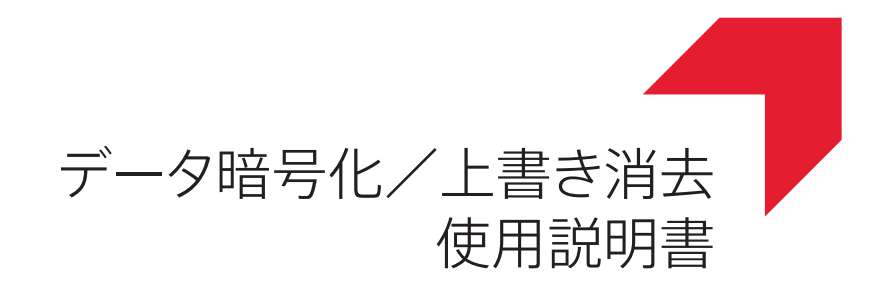

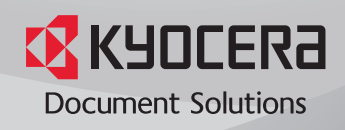

# はじめに

この説明書ではデータ暗号化/上書き消去機能(以下セキュリティー機能)を正しく導入・運用するための 手順とシステムの初期化手順を説明しています。

組織の責任者は、本書を読んで内容を理解していただくことを想定しています。

- セキュリティー機能の導入に際して、本機の管理者には、信頼のできる人物を選出してください。
- 選出した管理者に対しては、所属する組織のセキュリティー方針や運用ルールを遵守し、また製品の使 用説明書の記載に従って適切な操作ができるよう、十分な指導を行ってください。
- 一般ユーザーに対しては、所属する組織のセキュリティー方針や運用ルールを遵守して適切な操作が行 えるよう、十分な指導を行ってください。

■一般ユーザー編:一般ユーザーおよび管理者の両方がお読みください。

- セキュリティー機能...3ページ
- ・ セキュリティー機能導入後のタッチパネルの表示 ...4 ページ

■管理者編:セキュリティー機能の導入・運用を担当する管理者がお読みください。

- ・ セキュリティー機能の導入 ...5 ページ
- セキュリティー機能の設定変更 ...11 ページ
- システムの初期化 ...13 ページ
- こんな表示が出たら…14ページ
- 使用済み製品の廃棄 ...14 ページ
- 付録…15ページ

#### ー般ユーザー編 一般ユーザーおよび管理者の両方がお読みください

### セキュリティー機能

セキュリティー機能には、上書き消去機能と暗号化機能があります。

参考: セキュリティー機能を導入すると、本機起動時に「セキュリティー機能を実行中です。」と表示され、 起動に時間がかかることがあります。

#### 上書き消去機能

複合機は、読み込んだ原稿やプリントジョブを一時的にハードディスク /SSD や FAX メモリーにデータとし て保存し、そのデータから出力します。また、さまざまなデータをユーザーが登録しておくこともできま す。それらのデータにおける実際のデータ領域は、出力後やユーザーが削除した後も、他のデータにより上 書きされるまでハードディスク /SSD や FAX メモリーに残存するため、特殊なツールなどで復元すると機密 漏えいの原因となる可能性があります。

セキュリティー機能は、出力後のデータや削除したデータの、不要なデータ保存領域を上書きして消去し (以降、上書き消去)、復元できないようにします。

上書き消去は自動的に行われるため、特別な操作は必要ありません。

参考:各作業を途中でキャンセルすると、その直後から、ハードディスク /SSD 内および FAX メモリー内に 読み込まれたデータの上書き消去が開始されます。

#### 上書き消去の方式について

上書き消去方式の変更は、ハードディスクを装着している場合に設定できます。上書き消去には、次の2種 類の方式があります。変更はいつでも可能です。

#### ◆1回上書き方式

不要なデータ保存領域(上書き消去の場合)またはすべての領域(システムの初期化の場合)に「0」を上 書きし、データの復元を不可能にします。

#### ◆3回上書き方式(DoD)(初期値)

米国国防総省(DoD)の規格に準拠した上書き方法で、ハードディスクや FAX メモリーの不要なデータ保存 領域(上書き消去の場合)またはすべての領域(システムの初期化の場合)に、特定の文字、その補数、ラ ンダムな文字の書き込みなどを行いデータの復元を不可能にします。高度な復元作業でもデータの復元が不 可能になり、1回上書き方式に比べセキュリティーが強化されます。

多くのデータ量を上書き消去する場合、3回上書き方式(DoD)は1回上書き方式に比べ所要時間が増加す ることがあります。

参考:SSD および FAX メモリーについては1回上書き方式になります。

#### 暗号化機能

複合機は、読み込んだ原稿データやユーザーが登録したデータをハードディスク /SSD に保存します。この ため、万一ハードディスク /SSD が盗難に遭うと、データの流出や改ざんのおそれがあります。

セキュリティー機能は、データをハードディスク /SSD に保存するとき、暗号化して書き込みます。通常の 出力や操作以外では復号(解読)できないため、万一の場合のセキュリティーが強化されます。

暗号化は自動的に行われるため、特別な操作の必要はありません。

**注意**:暗号化によりセキュリティーは強化されますが、文書ボックスへ保存したデータは、通常の出力操作 で復号されます。絶対に漏洩させたくないデータは、文書ボックスに保存しないでください。

#### セキュリティー機能

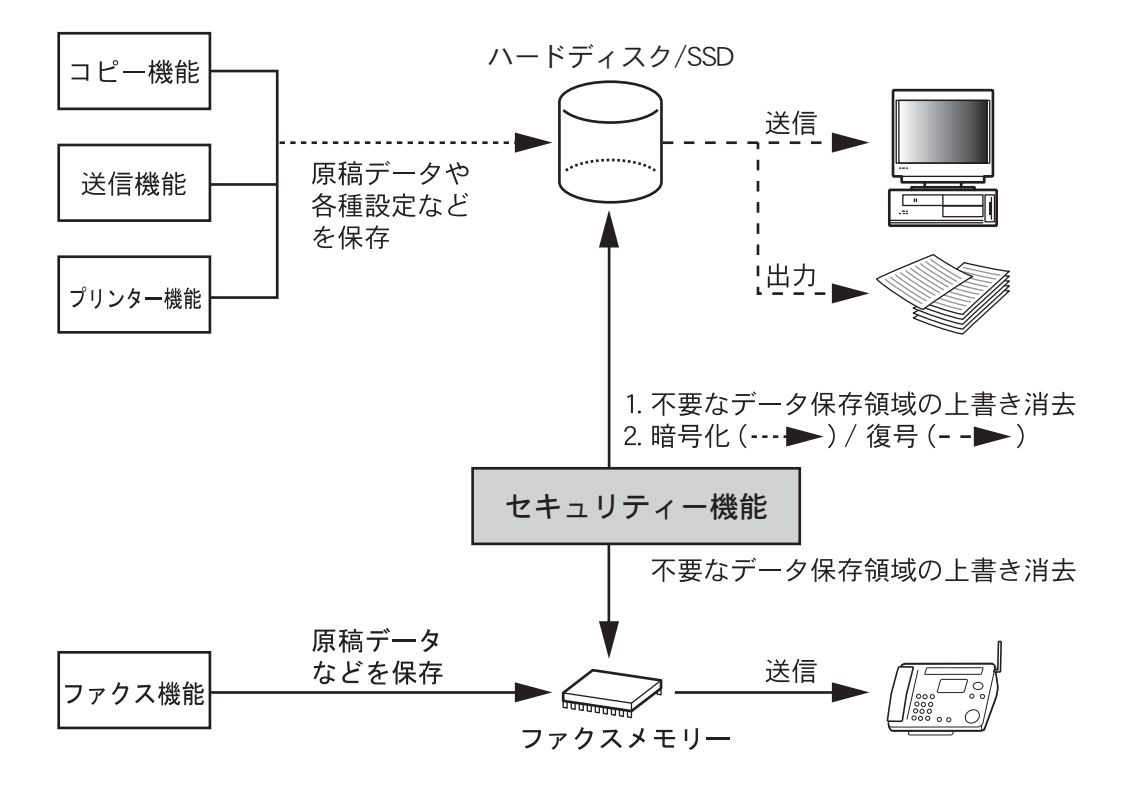

 本機にハードディスクを装着している場合、セキュリティー機能を導入すると、ファクス受信データの 保存先は、SSDからハードディスクに変更されます。保存先をSSDに設定したい場合は、サービス担当 者に問い合わせしてください。

# セキュリティー機能導入後のタッチパネルの表示

## アイコンの表示

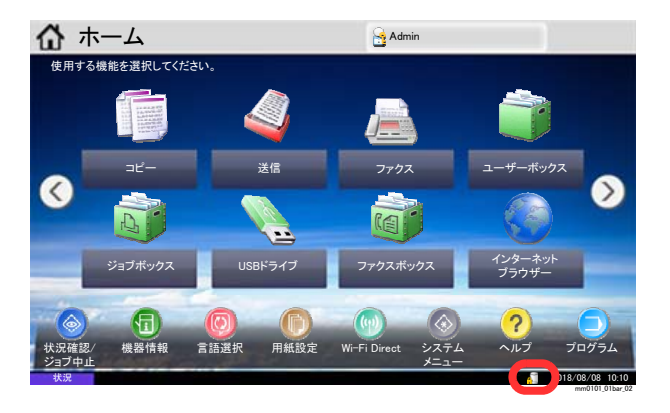

セキュリティー機能が導入され、正しく機能している 状態を「セキュリティーモード」といいます。セキュ リティーモード時は、タッチパネル右下にアイコンが 表示されます。

**注意**:通常の画面にアイコンが表示されない場合は、セキュリティーモードになっていない可能性があります。サービス担当者にお問い合わせください。

#### 上書き消去中のアイコンの形状変化

表示されているアイコンとその内容は次のとおりです。

| アイコン表示 | 内容                                    |
|--------|---------------------------------------|
|        | ハードディスク /SSD や FAX メモリーに不要になったデータがある。 |
|        | 不要になったデータを上書き消去中。                     |
| 1      | 不要になったデータの上書き消去完了。                    |

注意:アイコン 🏧 が表示時は電源スイッチを切らないでください。ハードディスク /SSD や FAX メモリー が破損するおそれがあります。

参考:上書き消去中に電源スイッチを切ると、消去されなかったデータが残ります。電源スイッチを入れ直 してください。自動的に上書き消去が再開します。

上書き消去 / 初期化中に電源スイッチを切ってしまった場合、まれにハードディスクアイコンが変わらない ときがあります。これは、消去中のデータが破損し、上書き消去できなくなるためです。その後に発生する 不要になったデータは上書き消去されますが、正常な状態に戻すには、システムの初期化を行ってください (13ページのシステムの初期化を参照して、管理者が行ってください)。

#### 管理者編 セキュリティー機能の導入・運用を担当する管理者がお読みください

セキュリティー機能の導入、運用に際して、なにか問題があった場合は、お買い上げの販売店または弊社の サービス担当者にご連絡ください。

# セキュリティー機能の導入

#### 導入前の注意

- メンテナンスを行うサービス担当者が、機械供給先のサービス担当者であることを確認してください。
- 本機は人の出入りが管理されている安全な場所に設置し、機械への不正アクセスを防止できるようにしてください。
- 導入中にシステムが初期化されるため、ハードディスク /SSD に保存されているデータはすべて削除され ます。使用中の複合機にセキュリティー機能を導入する場合は特にご注意ください。
- 機械を接続するネットワークは、ファイアウォールなどの外部ネットワークから守られた環境で使用してください。
- 再コピー機能は使用できなくなります。
- ・ システムメニューの [調整 / メンテナンス] → [システムの初期化] が非表示になります。
- セキュリティー機能の導入に際し、本機の設定を次のように変更してください。

| 設定項目        | 設定値            |             |                |
|-------------|----------------|-------------|----------------|
| ユーザー / 部門管理 | ユーザー管理設定       | ローカルユーザーリスト | 管理者のパスワードを変更する |
| システムメニュー    | 日付 / タイマー / 節電 | 日付/時刻       | 日付/時刻を設定する     |

 本機にハードディスクを装着している場合、セキュリティー機能を導入すると、ファクス受信データの 保存先は、SSDからハードディスクに変更されます。保存先をSSDに設定したい場合は、サービス担当 者に問い合わせしてください。

#### 導入中の作業

セキュリティー機能の導入は、サービス担当者または管理者が行います。

サービス担当者または管理者はシステムメニューにログイン後、暗号化コードを入力します。

#### 暗号化コードについて

暗号化コードは、データの暗号化に必要なコードで、8桁の英数字(0~9、A~Z、a~z)を入力します。 工場出荷時は 00000000 となっています。

実際にはこの暗号化コードを元に暗号鍵が作成されるため、工場出荷時の値のまま運用しても、セキュリ ティー上問題はありません。

注意:入力した暗号化コードは、安全に管理し、絶対に忘れないでください。何らかの理由で再度、暗号化 コードの入力が必要になった場合、同じ暗号化コードを入力しないとハードディスク /SSD に保存されてい たデータは、セキュリティー上安全のためにすべて削除されます。

### 導入手順

操作手順は次のとおりです。

| 1 暗号化コードを入力してください。 |      |
|--------------------|------|
|                    |      |
|                    | € ОК |

- **1** [システムメニュー / カウンター] キーを押してく ださい。
- **2** [システム / ネットワーク] を押してください。

ユーザー管理が無効の場合、ユーザー認証画面が 表示されます。ログインユーザー名とログインパ スワードを入力し、[ログイン]を押してくださ い。

ここでは管理者の権限でログインしてください。 ログインユーザー名とログインパスワードの工場 出荷時の値については、本体の使用説明書を参照 してください。

- 3 「オプション機能」の [次へ] を押してください。
- 4 オプション機能画面が表示されます。「データ暗号化/上書き消去」を選択し、[起動]を押してください。
- 5 この機能を起動します。大容量記憶装置は、デー タが消去され、暗号化フォーマットが実施されま す。問題がなければ、[はい]を押してください。
- 6 画面の指示にしたがって、電源スイッチを入れ直してください。
- 7 暗号化コードを入力する画面が表示されます。暗号化コードを変更する場合は、以下の手順で変更してください。暗号化キーを変更しない場合は、 手順10に進みます。
- **8** [暗号化コード] を押します。
- 9 [バックスペース]を押して、「00000000」を消してから、暗号化コード8桁の英数字(0~9、A~Z、a~z)を入力して、[OK]を押します。
- **10** [OK] を押します。ハードディスク /SSD のフォーマットが開始されます。
- **11** フォーマットが終了したら、画面の指示にしたがって、電源スイッチを入れ直してください。
- 12 オープニング画面が表示されたあと、ホーム画面 右下にアイコン(ハードディスクの不要になった データの上書き消去完了アイコン)が表示され ているか確認してください。

# 導入後の作業

本機をよりセキュアにご使用いただくために、本機の設定を次のように変更してください。本機でシステム の初期化を行った場合、導入前の設定に戻りますので、同様に変更してください。メンテナンス作業を行っ た場合も設定値を確認してください。

# Command Center RX で変更する項目

| 設定項目  |          |          |              |           |       | 設定値             |
|-------|----------|----------|--------------|-----------|-------|-----------------|
| デバイス設 | 節電 / タイ  | 節電/タイマ-  | 一設定          | タイマー設     | オートパネ | オン              |
| 定     | マー       |          |              | 定         | ルリセット |                 |
|       |          |          |              |           | パネルリ  | 任意              |
|       |          |          |              |           | セット時間 |                 |
| 機能設定  | プリンター    | プリンター    | 基本           |           | リモート印 | 禁止する            |
|       |          | 設定       |              |           | 刷     |                 |
|       |          |          | Google Cloud | Privet(クラ | ローカル検 | オフ              |
|       |          |          | Print 設定     | ウドデバイ     | 出     |                 |
|       |          |          | (「铅完 / 登     | スローカル     | ローカル印 | オフ              |
|       |          |          | (版定)显        | 検出のプロ     | 刷     |                 |
|       |          |          |              | トコルと      |       |                 |
|       |          |          |              | API)      |       |                 |
|       | ファクス /i- | ファクス /i- | ファクス設        | リモート設     | ファクスリ | オフ              |
|       | ファクス     | ファクス設    | 定            | 定         | モート診断 |                 |
|       |          | 定        |              |           |       |                 |
|       | 条件付き受    | 設定/登録    | 条件付き受        |           | 条件付き受 | 「すべての受信に適用する」また |
|       | 信/転送     |          | 信/転送設定       |           | 信/転送  | は「特定の受信に適用する」   |
|       |          |          |              | 転送設定      | 転送    | オン              |
|       |          |          |              |           | 転送先   | 任意の転送先          |

| 設定項目     |         |            |            |                        |                       | 設定値                                            |
|----------|---------|------------|------------|------------------------|-----------------------|------------------------------------------------|
| ネットワー    | TCP/IP  | TCP/IP 設定  |            | Boniour 設定             | Boniour               | <u>取へ</u> 虐<br>オフ                              |
| でラモノーク設定 |         |            |            | Donjour 政定<br>IDsec 弘宁 | IPsec                 | <u>^</u> / / / / / / / / / / / / / / / / / / / |
|          |         |            |            | IF SEC RX LE           | 生成日                   | A ン                                            |
|          |         |            | ポリシー       |                        |                       | 正明                                             |
|          |         | *          | ホリシー       |                        | がール                   | イン<br>IK Fy1                                   |
|          |         |            |            |                        | 建自生力式                 |                                                |
|          | (任意のルー  |            |            | カノセル化                  | トランスホート               |                                                |
|          | ルNo.の 設 | ロマドレフ      |            | ロバージョン                 | IP <sub>V</sub> A     |                                                |
|          |         | 定/登録」選     |            |                        |                       |                                                |
|          |         | 択)         |            |                        | IF ブドレス<br>サブラット      |                                                |
|          |         | ノレーノレNo.:1 |            |                        | リノホット<br>マスカ          | 江息                                             |
|          |         | $\sim 10$  | 認証         | ローカル側                  | 認証方式                  | 事前共有キー                                         |
|          |         |            | μυμπ       | - /// 20               | 事前共有キー                | 4 音                                            |
|          |         |            | 鍵交換 (IKE n | hase1)                 | 1.111.11              | 任帝(ただし、モードは Main                               |
|          |         |            | 远入决 (IKL p | ildse i )              |                       | Mode を選択)                                      |
|          |         |            | データ保護 (I   | KE phase2)             |                       | 任意(ただし、プロトコルは ESP<br>を選択)                      |
|          | プロトコル   | プロトコル設     | 定          | 印刷プロト                  | NetBEUI               | オフ                                             |
|          |         |            |            | コル                     | LPD                   | オフ                                             |
|          |         |            |            |                        | FTP (受信)              | オフ                                             |
|          |         |            |            |                        | IPP                   | オフ                                             |
|          |         |            |            |                        | IPP over SSL          | オン                                             |
|          |         |            |            | IPP 認証                 | オフ                    |                                                |
|          |         |            |            | RAW                    | オフ                    |                                                |
|          |         |            |            | WSD 印刷                 | オフ                    |                                                |
|          |         |            |            |                        | POP3 (メー              | オフ                                             |
|          |         |            |            |                        | ル受信)                  |                                                |
|          |         |            |            | 送信プロト<br>コル            | SMTP(メー<br>ル送信)       | オン                                             |
|          |         |            |            |                        | FTP クライア<br>ント(送信)    | オン                                             |
|          |         |            |            |                        | SMB                   | オフ                                             |
|          |         |            |            |                        | WSD スキャン              | オフ                                             |
|          |         |            |            |                        | DSM スキャン              | オフ                                             |
|          |         |            |            |                        | eSCL                  | オフ                                             |
|          |         |            |            |                        | eSCL over SSL         | オフ                                             |
|          |         |            |            | その他プロ                  | SNMPv1/v2c            | オフ                                             |
|          |         |            |            | トコル                    | SNMPv3                | オフ                                             |
|          |         |            |            |                        | HTTP                  | オフ                                             |
|          |         |            |            |                        | HTTPS                 | オン                                             |
|          |         |            |            |                        | Enhanced WSD          | オフ                                             |
|          |         |            |            |                        | Enhanced WSD<br>(SSL) | オン                                             |
|          |         |            |            |                        | LDAP                  | オフ                                             |
|          |         |            |            |                        | IEEE802.1X            | オフ                                             |
|          |         |            |            |                        | LLTD                  | オフ                                             |
|          |         |            |            |                        | REST                  | オフ                                             |
|          |         |            |            |                        | REST over<br>SSL      | オフ                                             |
|          |         |            |            |                        | VNC(RFB)              | オフ                                             |
|          |         |            |            |                        | VNC(RFB)<br>over SSL  | オフ                                             |
|          |         |            |            |                        | Enhanced              | オフ                                             |
|          |         |            |            |                        | VNC(RFB)<br>over SSL  |                                                |

| 設定項目  |       |       |       |            |              | 設定値                                           |
|-------|-------|-------|-------|------------|--------------|-----------------------------------------------|
| セキュリ  | デバイス  | デバイス  | 編集権限  |            | アドレス帳        | 管理者のみ許可                                       |
| ティー設定 | セキュリ  | セキュリ  |       |            | ワンタッチ        | 管理者のみ許可                                       |
|       | ティー   | ティー設定 |       |            | キー           |                                               |
|       |       |       | 認証セキュ | パスワード      | パスワード        | オン                                            |
|       |       |       | リティー設 | ポリシー設      | ポリシー         |                                               |
|       |       |       | 定     | 定          | パスワード        | 任意                                            |
|       |       |       |       |            | の有効期間        |                                               |
|       |       |       |       |            | パスワード        | オン 8文字以上                                      |
|       |       |       |       |            | の長さ          |                                               |
|       |       |       |       |            | パスワード        | 任意                                            |
|       |       |       |       |            | の複雑さ         |                                               |
|       |       |       |       | ユーザーア      | ロックアウ        | オン                                            |
|       |       |       |       | カウント       | トポリシー        |                                               |
|       |       |       |       | ロックアウ      | ロックまでの       | 任意                                            |
|       |       |       |       | ト設定        | 回数           |                                               |
|       |       |       |       |            | ロックアウト       | 任意                                            |
|       |       |       |       |            | 期間           |                                               |
|       |       |       |       |            | ロックアウト       | すべて                                           |
|       |       |       |       |            | 対象           |                                               |
|       | ネットワー | ネットワー | セキュアプ | SSL        | •            | オン                                            |
|       | クセキュリ | クセキュリ | ロトコル設 | サーバー機      | TLS バージョ     | SSL3.0/TLS1.0:無効                              |
|       | ティー   | ティー設定 | 定     | 能時の設定      | ン            | TLS1.1:無効、TLS1.2:有効                           |
|       |       |       |       |            | 有効な暗号方       | ARCFOUR:無効、DES:無効、                            |
|       |       |       |       |            | 式            | 3DES:有効、AES:有効、AES-                           |
|       |       |       |       |            |              | GCM:任意                                        |
|       |       |       |       |            | HTTP セキュ     | セキュア(HTTPS)                                   |
|       |       |       |       |            | リティー         |                                               |
|       |       |       |       |            | IPP セキュリ     | セキュア (IPPS)                                   |
|       |       |       |       |            | ティー          |                                               |
|       |       |       |       |            | Enhanced WSD | セキュア(Enhanced WSD over                        |
|       |       |       |       |            | セキュリ         | SSL)                                          |
|       |       |       |       | カニイマン      |              | SSI 2 0/TI S1 0 ・ 無法                          |
|       |       |       |       | シノイノント機能時の | ILS// JE     | SSL5.0/1LS1.0・無効<br>TI S1 1・無効 TI S1 2・右効     |
|       |       |       |       | 設定         | ✓            | ARCEOUR: 無効 DES: 無効                           |
|       |       |       |       |            | 有効な暗与力       | ARCHOOR: 無効、DES: 無効、<br>3DFS: 有効 AFS: 有効 AFS- |
|       |       |       |       |            |              | GCM:任意                                        |
|       |       |       |       |            | 証明書チェッ       | オン                                            |
|       |       |       |       |            | か<br>ク       |                                               |

| 設定項目 |      |       |      |       |        | 設定値         |
|------|------|-------|------|-------|--------|-------------|
| 管理設定 | 認証   | 設定/登録 | 認証設定 | 基本    | 認証     | ローカル認証      |
|      |      |       |      | ローカル認 | ローカル認可 | オン          |
|      |      |       |      | 可設定   |        |             |
|      |      |       |      | ゲスト認可 | ゲスト認可  | オフ          |
|      |      |       |      | 設定    |        |             |
|      |      |       |      | 簡単ログイ | 簡単ログイン | オフ          |
|      |      |       |      | ン設定   |        |             |
|      | 履歴設定 | 履歴設定  |      | ジョブ履歴 | 受取人アドレ | 本機の管理者のアドレス |
|      |      |       |      |       | ス      |             |
|      |      |       |      |       | 自動送信   | オン          |
|      |      |       |      | ログイン履 | ログイン履歴 | オン          |
|      |      |       |      | 歷設定   | 受取人アドレ | 本機の管理者のアドレス |
|      |      |       |      |       | ス      |             |
|      |      |       |      |       | 自動送信   | オン          |
|      |      |       |      | デバイス履 | デバイス履歴 | オン          |
|      |      |       |      | 歷設定   | 受取人アドレ | 本機の管理者のアドレス |
|      |      |       |      |       | ス      |             |
|      |      |       |      |       | 自動送信   | オン          |
|      |      |       |      | セキュリ  | セキュリ   | オン          |
|      |      |       |      | ティー通信 | ティー通信エ |             |
|      |      |       |      | エラー履歴 | ラー履歴   |             |
|      |      |       |      | 設定    | 受取人アドレ | 本機の管理者のアドレス |
|      |      |       |      |       | ス      |             |
|      |      |       |      |       | 自動送信   | オン          |

#### 本機で変更する項目

| 設定項目     |               |              | 設定値   |
|----------|---------------|--------------|-------|
| システムメニュー | システム / ネットワーク | セキュリティーレベル   | 最高    |
|          | インターネット       | インターネットブラウザー | 使用しない |

各設定の変更方法については本機の使用説明書および Command Center RX 操作手順書を参照してください。 設定を変更後、本機が正しく動作することを確認するために、システムメニューの[ソフトウェア検証]を 行ってください。[ソフトウェア検証]は導入後も定期的に行ってください。

この他にセキュリティー機能導入後に行う作業には、セキュリティーパスワードの変更とハードディスク消 去方式の変更があります。

作業方法は、11ページを参照してください。

本機の管理者は定期的に各種履歴を保管するとともに、不正アクセスや異常な操作が行われていないかどう かを確認してください。

また、一般ユーザーの登録に際しては社内規定に応じた権限を付与するとともに、退職などで利用されなくなったユーザーアカウントはすみやかに削除してください。

#### IPsec 設定について

IPsec 機能を有効にすることで通信経路を暗号化し、データを保護することが出来ます。IPsec 設定を行う際 には、以下の点に注意してください。

- ・ IPsec ルールで設定する値は、送信先端末に合わせてください。設定が合っていない場合は通信エラーと なります。
- ・ IPsec ルールで設定する IP アドレスは、本機に設定する SMTP サーバー、FTP サーバーの IP アドレスとー 致させてください。
- ・ 一致していない場合は、メール送信、FTP 送信で送信したデータが暗号化されません。
- ・ IPsec ルールで設定する事前共有キーは、英数記号を使って、安易に推測されない 8 文字以上を使用して ください。

# セキュリティー機能の設定変更

#### セキュリティーパスワードの変更

セキュリティー機能の設定を変更するには、セキュリティーパスワードの入力が必要です。このセキュリ ティーパスワードを工場出荷時の値から変更して、管理者だけがセキュリティー機能を操作できるようにし ます。セキュリティーパスワードを変更する操作手順は、次のとおりです。

- [システムメニュー / カウンター] キーを押してく ださい。
- **2** [システム / ネットワーク] を押してください。
- 3 ユーザー管理が無効の場合、ユーザー認証画面が 表示されます。ログインユーザー名とログインパ スワードを入力し、[ログイン]を押してください。

ここでは管理者の権限でログインしてください。 ログインユーザー名とログインパスワードの工場 出荷時の値については、本体の**使用説明書**を参照 してください。

- 4 「データセキュリティー」の [次へ] を押してく ださい。
- 5 「SSD の初期化」の [次へ] を押してください。

参考:ハードディスクを装着している場合は、「ハー ドディスクの初期化」と表示されます。ハードディス クと SSD を装着している場合は、「ハードディスク /SSD の初期化」と表示されます。

- 6 現在のセキュリティーパスワードを入力してくだ さい工場出荷時は 000000 となっています。
- **7** 「セキュリティーパスワード」の [変更] を押し てください。
- 8 [パスワード] を押して、新しいセキュリティー パスワードを6~16桁の英数字記号で入力して ください。
- 9 [パスワード(確認)]を押して、同じパスワード をもう一度入力してください。
- **10** [OK] を押してください。

注意:セキュリティーパスワードは 11111111 や 12345678 など推測されやすい番号の使用はできるだけ避け てください。

| システム/ネットワーク - セキュリティーパスワード                                   |         |    |     |           |
|--------------------------------------------------------------|---------|----|-----|-----------|
| パスワードを設定します。<br>新しいくスワードを入力後、確認のためにもう一度同じパスワードを<br>入力してください。 |         |    | III | $\otimes$ |
| パスワード                                                        |         | 1  | 2   | 3         |
|                                                              | テンキー    | 4  | 5   | 6         |
| バスワード<br>(確認)                                                | <u></u> | 7  | 8   | 9         |
|                                                              | テンキー    | С. |     | "<br>ب    |
| ++>                                                          | セル      | ٤  | ок  |           |

### データ上書き消去方法の変更

データの上書き消去方式を変更することができます。消去方式の詳細については、2ページの**上書き消去機** 能を参照してください。ハードディスクを装着していない場合は、消去方式の変更はできません。

参考:ここで設定した消去方式は、上書き消去機能とハードディスクの初期化の両方で用いられます。個別 に設定することはできません。

操作手順は次のとおりです。

- **1** [システムメニュー / カウンター] キーを押してく ださい。
- **2** [システム / ネットワーク] を押してください。
- 3 ユーザー管理が無効の場合、ユーザー認証画面が 表示されます。ログインユーザー名とログインパ スワードを入力し、[ログイン]を押してください。 ここでは管理者の権限でログインしてください。

ログインユーザー名とログインパスワードの工場 出荷時の値については、本体の**使用説明書**を参照 してください。

- 4 「データセキュリティー」の [次へ] を押してく ださい。
- 5 「ハードディスクの初期化」の [次へ] を押して ください。
- 6 セキュリティーパスワードを入力してください。 工場出荷時は 000000 となっています。
- **7** 「データ上書き消去方法」の [変更] を押してく ださい。
- 8 [3回上書き方式 (DoD)] (初期値) または [1回 上書き方式] を押してください。
- 9 [OK] を押してください。

| システム/ネットワーク - データ上書き消去方法                            |
|-----------------------------------------------------|
| データの上書き消去方法を設定します。   1回上書き<br>方式   3回上書き<br>方式(DoD) |
| キャンセル 4 OK                                          |
|                                                     |

# システムの初期化

システムの内容を完全に消去することができます。本体の使用を中止するときなどに行ってください。

注意:初期化中に電源スイッチを切ると、ハードディスク /SSD が破損し、初期化が完了しなくなるおそれ があります。

参考: 万一初期化中に電源スイッチを切ってしまった場合は、電源スイッチを入れ直してください。自動的 に初期化が再開します。

システムの初期化の操作手順は、次のとおりです。

- **1** [システムメニュー / カウンター] キーを押してく ださい。
- **2** [システム / ネットワーク] を押してください。
- ユーザー認証画面が表示された場合は、ログイン ユーザー名とログインパスワードを入力して、 [ログイン] を押してください。

ここでは管理者の権限でログインしてください。 ユーザー認証画面が表示されない場合は、手順4 に進んでください。

- 4 「データセキュリティー」の [次へ] を押してく ださい。
- 5 「SSD の初期化」の [次へ] を押してください。

参考:ハードディスクを装着している場合は、「ハー ドディスクの初期化」と表示されます。ハードディス クと SSD を装着している場合は、「ハードディスク /SSD の初期化」と表示されます。

- 6 セキュリティーパスワードを入力してください。 工場出荷時は 000000 となっています。
- **7** 「システムの初期化」の [実行] を押してください。
- 8 初期化の確認画面が表示されます。[はい]を押 してください。初期化が開始されます。
- 9 初期化完了の画面が表示されたら、電源スイッチ を入れ直してください。

| システム/ネットワーク - ハート      | *ディスクの初期化 |                            |       |
|------------------------|-----------|----------------------------|-------|
| データ上書き消去方法:<br>1回上書き方式 | 変更        | セキュリティーパスワード:<br>********* | 変更 >  |
| システムの初期化:              | 実行        |                            |       |
|                        |           |                            |       |
|                        |           |                            |       |
|                        |           |                            |       |
|                        |           |                            |       |
|                        |           |                            | ↓ 閉じる |

# こんな表示が出たら

何らかの理由で本機の暗号化コード情報が失われると、電源を入れたときに次の画面が表示されます。

| 暗号化コードを入力してください。 |       |
|------------------|-------|
|                  |       |
|                  |       |
|                  |       |
|                  |       |
|                  |       |
| 暗号化コード           |       |
|                  |       |
|                  |       |
|                  | еЧ ОК |

次の操作を行ってください。

[暗号化コード]を押して、セキュリティー機能
導入中に入力した暗号化コードを入力してください。

注意:以前と異なる暗号化コードを入力しても作業を 強制的に続行することはできますが、ハードディスク /SSD に保存されていたデータはすべて削除されます のでご注意ください。

暗号化コードは、セキュリティーパスワードとは、異 なります。

2 電源スイッチを入れ直してください。

# 使用済み製品の廃棄

使用済み製品を廃棄される場合は、システムの初期化を実施し、ハードディスク /SSD とファクスメモリー に保存されたデータを消去してください。

使用済み製品を廃棄される場合は、購入元または弊社のサービス担当者にご連絡ください。

# 付録

# 出荷時設定値一覧

セキュリティーモードに関する設定の初期値は次のとおりです。

# Command Center RX で変更する項目

| 設定項目  |                 |                                     |                                        |            |                 | 設定値     |
|-------|-----------------|-------------------------------------|----------------------------------------|------------|-----------------|---------|
| デバイス設 | 節電/タイ           | 節電/タイマ-                             | - 設定                                   | タイマー設      | オートパネ           | オン      |
| 定     | マー              |                                     |                                        | 定          | ルリセット           |         |
|       |                 |                                     |                                        |            | パネルリ            | 120 秒   |
|       |                 |                                     |                                        |            | セット時間           |         |
| 機能設定  | プリンター           | プリンター                               | 基本                                     |            | リモート印           | 許可する    |
|       |                 | 設定                                  |                                        |            | 刷               |         |
|       |                 |                                     | Google Cloud                           | Privet(クラ  | ローカル検           | オン      |
|       |                 |                                     | Print 設定                               | ウドデバイ      | 出               |         |
|       |                 |                                     | (「設定 / 登                               | スローカル      | ローカル印           | オン      |
|       |                 |                                     | 録 選択)                                  | 検出のブロ      | 刷               |         |
|       |                 |                                     |                                        | トコルと       |                 |         |
|       |                 |                                     | ······································ | API)       |                 |         |
|       | ファクス /ı-        | ファクス /ı-                            | ファクス設                                  | リモート設      | ファクスリ           | オフ      |
|       | ノアクス            | ファクス設                               | 疋                                      | 疋          | モート診断           |         |
|       | 友世日子亚           | 化 水白                                | タルムキェ                                  |            | 发出日本亚           | 4-7     |
|       | 条件付さ受<br>伝 / 転送 | 設正/ 登録                              | 余忤付さ受<br>侯 (転送訓会                       |            | 条件付さ受<br>伝 / 転送 | オノ      |
|       | 1百/転达           |                                     | 信/転达設定                                 |            | 16 / 転达         | 4-7     |
|       |                 |                                     |                                        | 転达設正       | 転送生             |         |
|       | TOD/ID          |                                     |                                        | n : ⊐‼u±a  | 転达允             |         |
| ネットワー | TCP/IP          | TCP/IP 設定                           |                                        | Bonjour 設定 | Bonjour         | オン      |
| ク設定   |                 |                                     |                                        | IPsec 設定   | IPsec           | オフ      |
|       |                 |                                     | -                                      |            | 制限              | 許可      |
|       |                 | IPsec ルール                           | ポリシー                                   |            | ルール             | オフ      |
|       |                 | (任意のルー                              |                                        |            | 鍵管理方式           | IKEv1   |
|       |                 | ルNo.の「設                             |                                        |            | カプセル化           | トランスポート |
|       |                 | 定/登録」選                              |                                        |            | モード             |         |
|       |                 | 択)                                  | IPアドレス                                 |            | IP バージョ         | IPv4    |
|       |                 | $1 \dots 1$ No. 1                   |                                        |            | ン               |         |
|       |                 | $\gamma \nu = \gamma \nu N0. \pm 1$ |                                        |            | IP アドレス         | 無し      |
|       |                 | ~ 10                                |                                        |            | サブネット           | 無し      |
|       |                 |                                     |                                        |            | マスク             |         |

| 設定項目  |        |                |             |            |                | 設定値                         |
|-------|--------|----------------|-------------|------------|----------------|-----------------------------|
| ネットワー | TCP/IP | IPsec ルール      | 認証          | ローカル側      | 認証方式           | 事前共有キー                      |
| ク設定   |        | (任音のルー         |             |            | 事前共有           | 無し                          |
|       |        |                |             |            | キー             |                             |
|       |        | 定/登録」 選        | 鍵交換 (IKE pl | hase1)     | Mode           | Main Mode                   |
|       |        | 无/ 显频] 运<br>报) |             |            | Hash           | SHA1                        |
|       |        |                |             |            | 暗号化            | 3DES, AES-CBC-128, AES-CBC- |
|       |        | ノレーノレNo.:1     |             |            |                | 192, AES-CBC-256            |
|       |        | $\sim 10$      |             |            | Diffie-Hellman | modp1024(2)                 |
|       |        |                |             |            | グループ           |                             |
|       |        |                |             |            | 有効期間(時         | 28800 秒                     |
|       |        |                |             |            | 間)             |                             |
|       |        |                | データ保護 (II   | KE phase2) | プロトコル          | ESP                         |
|       |        |                |             |            | Hash           | SHA1                        |
|       |        |                |             |            | 暗号化            | 3DES, AES-CBC-128, AES-CBC- |
|       |        |                |             |            |                | 192, AES-CBC-256            |
|       |        |                |             |            | PFS            | オフ                          |
|       |        |                |             |            | 有効期間測          | 時間およびデータサイズ                 |
|       |        |                |             |            | 定              |                             |
|       |        |                |             |            | 有効期間(時         | 3600 秒                      |
|       |        |                |             |            | 間)             | ~                           |
|       |        |                |             |            | 有効期間           | 100000KB                    |
|       |        |                |             |            | (データサイ         |                             |
|       |        |                |             |            | ズ)             |                             |
|       |        |                |             |            | 拡張シーケ          | オフ                          |
|       |        |                |             |            | ンス番号           |                             |

| 設定項目  |       |         |       |               | 設定値 |
|-------|-------|---------|-------|---------------|-----|
| ネットワー | プロトコル | プロトコル設定 | 印刷プロト | NetBEUI       | オン  |
| ク設定   |       |         | コル    | LPD           | オン  |
|       |       |         |       | FTP (受信)      | オン  |
|       |       |         |       | IPP           | オフ  |
|       |       |         |       | IPP over SSL  | オン  |
|       |       |         |       | IPP 認証        | オフ  |
|       |       |         |       | RAW           | オン  |
|       |       |         |       | WSD 印刷        | オン  |
|       |       |         |       | POP3 (メー      | オフ  |
|       |       |         |       | ル受信)          |     |
|       |       |         | 送信プロト | SMTP (メー      | オフ  |
|       |       |         | コル    | ル送信)          |     |
|       |       |         |       | FTP クライア      | オン  |
|       |       |         |       | ント (送信)       |     |
|       |       |         |       | SMB           | オン  |
|       |       |         |       | WSD スキャン      | オン  |
|       |       |         |       | DSM スキャン      | オフ  |
|       |       |         |       | eSCL          | オン  |
|       |       |         |       | eSCL over SSL | オン  |
|       |       |         | その他プロ | SNMPv1/v2c    | オン  |
|       |       |         | トコル   | SNMPv3        | オフ  |
|       |       |         |       | HTTP          | オン  |
|       |       |         |       | HTTPS         | オン  |
|       |       |         |       | Enhanced      | オン  |
|       |       |         |       | WSD           |     |
|       |       |         |       | Enhanced      | オン  |
|       |       |         |       | WSD (SSL)     |     |
|       |       |         |       | LDAP          | オフ  |
|       |       |         |       | IEEE802.1X    | オフ  |
|       |       |         |       | LLTD          | オン  |
|       |       |         |       | REST          | オン  |
|       |       |         |       | REST over     | オン  |
|       |       |         |       | SSL           |     |
|       |       |         |       | VNC(RFB)      | オフ  |
|       |       |         |       | VNC(RFB)      | オフ  |
|       |       |         |       | over SSL      |     |
|       |       |         |       | Enhanced      | オン  |
|       |       |         |       | VNC(KFB)      |     |
|       |       |         |       | over SSL      |     |

| 設定項目  |       |       |       |                   |                | 設定値                                        |
|-------|-------|-------|-------|-------------------|----------------|--------------------------------------------|
| セキュリ  | デバイス  | デバイス  | 編集権限  |                   | アドレス帳          | 制限しない                                      |
| ティー設定 | セキュリ  | セキュリ  |       |                   | ワンタッチ          | 制限しない                                      |
|       | ティー   | ティー設定 |       |                   | キー             |                                            |
|       |       |       | 認証セキュ | パスワード             | パスワード          | オフ                                         |
|       |       |       | リティー設 | ポリシー設             | ポリシー           |                                            |
|       |       |       | 定     | 定                 | パスワード          | オフ                                         |
|       |       |       |       |                   | の有効期間          |                                            |
|       |       |       |       |                   | パスワード          | オフ                                         |
|       |       |       |       |                   | の長さ            |                                            |
|       |       |       |       |                   | パスワード          | 3 文字以上の連続した文字は含ま                           |
|       |       |       |       |                   | の複雑さ           | ない                                         |
|       |       |       |       | ユーザーア             | ロックアウ          | オフ                                         |
|       |       |       |       | カウント              | トポリシー          |                                            |
|       |       |       |       | ロックアウ             | ロックまでの         | 3 回                                        |
|       |       |       |       | ト設定               | 回数             |                                            |
|       |       |       |       |                   | ロックアウト         | 1分                                         |
|       |       |       |       |                   | 期間             |                                            |
|       |       |       |       |                   | ロックアウト         | リモートログインのみ                                 |
|       |       |       |       |                   | 対象             |                                            |
|       | ネットワー | ネットワー | セキュアプ | SSL               |                | オン                                         |
|       | クセキュリ | クセキュリ | ロトコル設 | サーバー機能            | TLS バージョ       | SSL3.0/TLS1.0:有効                           |
|       | ティー   | ティー設定 | 定     | 時の設定              | ン              | TLS1.1:有効、TLS1.2:有効                        |
|       |       |       |       |                   | 有効な暗号方         | ARCFOUR:有効、DES:無効、                         |
|       |       |       |       |                   | 式              | 3DES:有効、AES:有効、AES-                        |
|       |       |       |       |                   |                | GCM:無効                                     |
|       |       |       |       |                   | HTTP セキュ       | セキュア(HTTPS)                                |
|       |       |       |       |                   | リティー           |                                            |
|       |       |       |       |                   | IPP セキュリ       | セキュア (IPPS)                                |
|       |       |       |       |                   | アイー            |                                            |
|       |       |       |       |                   | Enhanced WSD   | セキュア(Enhanced WSD over                     |
|       |       |       |       |                   | セキュリ<br>ティー    | SSL)                                       |
|       |       |       |       | カライマント            | フィ<br>TIS バージュ | SSI 3 0/TI S1 0 · 右动                       |
|       |       |       |       | ダブイブ シー<br>機能時の設定 |                | 55L5.07L51.0,有効<br>TI S1 1: 無効 TI S1 2: 無効 |
|       |       |       |       |                   | 、<br>有効な暗号方    | ARCFOUR: 有効。DFS: 有効                        |
|       |       |       |       |                   | 式              | 3DES:有効、AES:有効、AES-                        |
|       |       |       |       |                   | - •            | GCM:無効                                     |
|       |       |       |       |                   | 証明書チェッ         | オン                                         |
|       |       |       |       |                   | ク              |                                            |

| ·    |      |         |      |       |        |     |
|------|------|---------|------|-------|--------|-----|
| 設定項目 |      |         |      |       |        | 設定値 |
| 管理設定 | 認証   | 設定 / 登録 | 認証設定 | 基本    | 認証     | オフ  |
|      |      |         |      | ローカル認 | ローカル認可 | オフ  |
|      |      |         |      | 可設定   |        |     |
|      |      |         |      | ゲスト認可 | ゲスト認可  | オフ  |
|      |      |         |      | 設定    |        |     |
|      |      |         |      | 簡単ログイ | 簡単ログイン | オフ  |
|      |      |         |      | ン設定   |        |     |
|      | 履歴設定 | 履歴設定    |      | ジョブ履歴 | 受取人アドレ | 無し  |
|      |      |         |      |       | ス      |     |
|      |      |         |      |       | 自動送信   | オフ  |
|      |      |         |      | ログイン履 | ログイン履歴 | オフ  |
|      |      |         |      | 歷設定   | 受取人アドレ | 無し  |
|      |      |         |      |       | ス      |     |
|      |      |         |      |       | 自動送信   | オフ  |
|      |      |         |      | デバイス履 | デバイス履歴 | オフ  |
|      |      |         |      | 歷設定   | 受取人アドレ | 無し  |
|      |      |         |      |       | ス      |     |
|      |      |         |      |       | 自動送信   | オフ  |
|      |      |         |      | セキュリ  | セキュリ   | オフ  |
|      |      |         |      | ティー通信 | ティー通信エ |     |
|      |      |         |      | エラー履歴 | ラー履歴   |     |
|      |      |         |      | 設定    | 受取人アドレ | 無し  |
|      |      |         |      |       | ス      |     |
|      |      |         |      |       | 自動送信   | オフ  |

# 本機で変更する項目

| 設定項目     | 設定値           |              |       |
|----------|---------------|--------------|-------|
| システムメニュー | システム / ネットワーク | セキュリティーレベル   | 高い    |
|          | インターネット       | インターネットブラウザー | 使用しない |

### 本機のカスタムボックス初期値

| 設定項目     | 設定値   |
|----------|-------|
| ボックス所有者  | 未設定   |
| ボックス共有設定 | 所有者のみ |

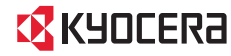

KYDCERa お客様相談窓口のご案内

弊社製品についてのお問い合わせは、下記のナビダイヤルへご連絡 ください。市内通話料金でご利用いただけます。

# 京セラドキュナントソリューションズ株式会社 京セラドキュナントソリューションズジャパン株式会社

〒158-8610 東京都世田谷区玉川台2丁目14番9号

http://www.kyoceradocumentsolutions.co.jp

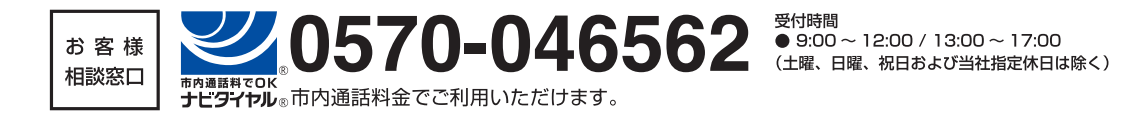

©2018 KYOCERA Document Solutions Inc. KYDCER は京セラ株式会社の登録商標です。